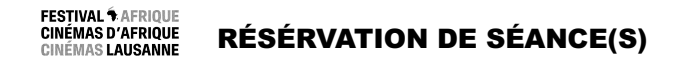

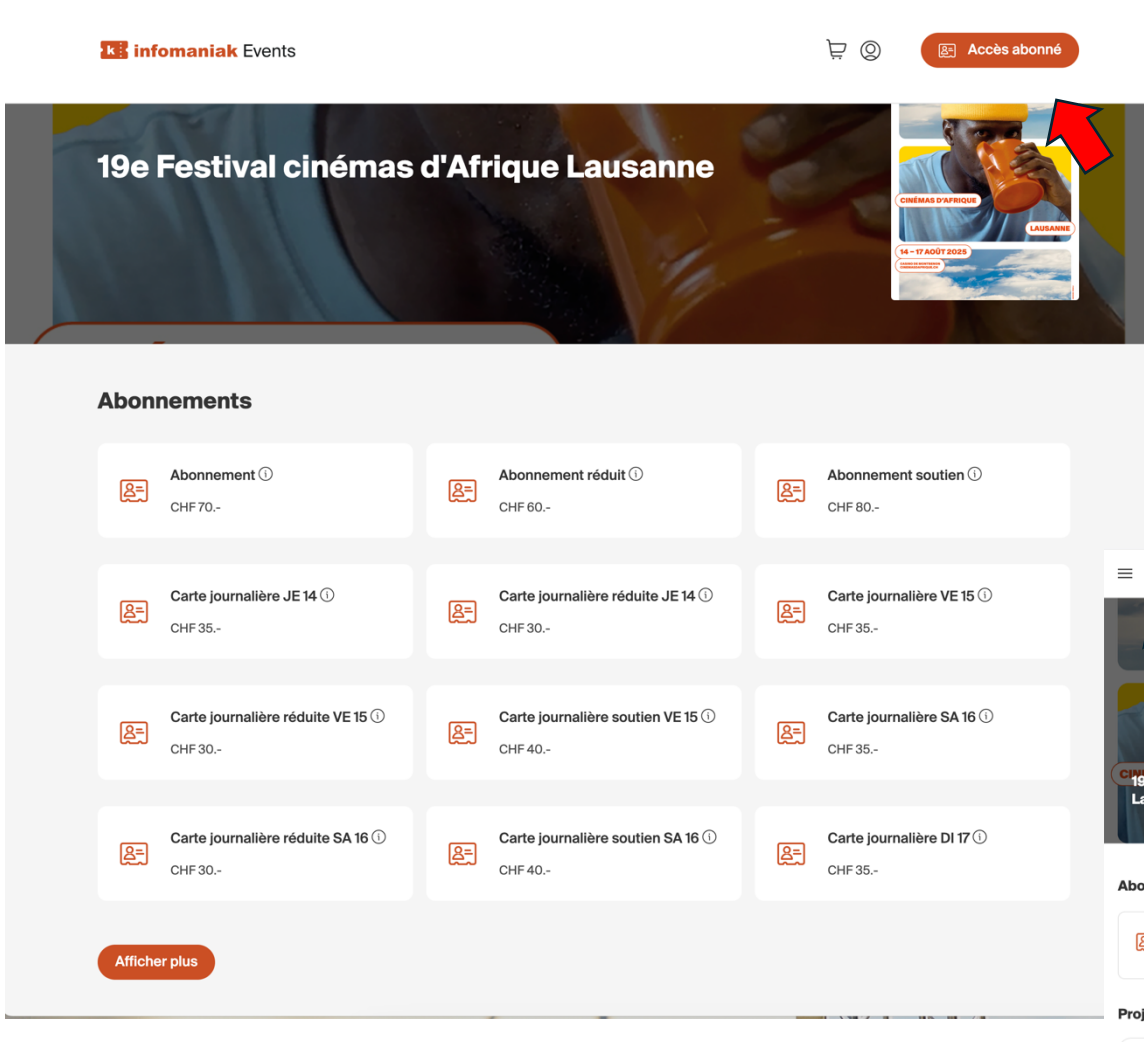

## **IMPORTANT**

Si vous avez reçu une **invitation séance**, veillez à conserver la contremarque (pdf ou physique) où figure le QR code : la réservation se charge dessus et le scan du billet se fait par ce QR code.

 Depuis la page d'accueil de la billetterie en ligne : https://infomaniak.events/shop/1e6oxnxkSl/

Cliquer sur le bouton « Accès abonné ».

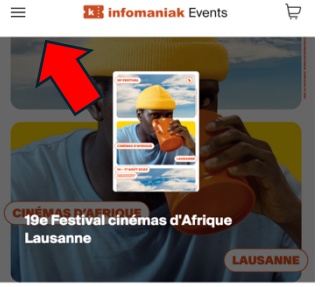

Dans la version mobile, « Accès abonné » se trouve dans le menu déroulant en haut à gauche.

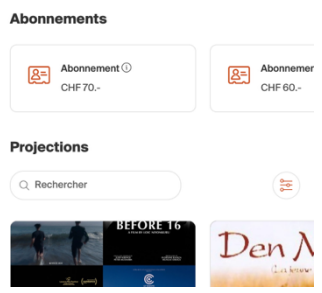

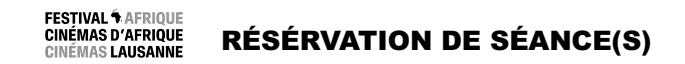

| ki infomaniak Events |   |              |                                                                                    |                                      |                                                             | ₽ <b>®</b> | E Accès abonné |
|----------------------|---|--------------|------------------------------------------------------------------------------------|--------------------------------------|-------------------------------------------------------------|------------|----------------|
| ACCUEIL              | > | ACCÈS ABONNÉ |                                                                                    |                                      |                                                             |            |                |
|                      |   |              | Accès                                                                              | abon                                 | né                                                          |            |                |
|                      |   | Si vous      | êtes en possession d'un abonnement ob<br>l'organisateur, saisissez-le code ici por | enu depuis la l<br>Ir réserver les l | billetterie ou qui vous a été<br>billets de vos évènements. | remis par  |                |
|                      |   |              | Code de votre abonnement                                                           |                                      |                                                             |            |                |
|                      |   |              | Annule                                                                             |                                      | Suivant                                                     |            |                |
|                      |   |              |                                                                                    |                                      |                                                             |            |                |
|                      |   |              |                                                                                    |                                      |                                                             |            |                |
|                      |   |              |                                                                                    |                                      |                                                             |            |                |
|                      |   |              |                                                                                    |                                      |                                                             |            |                |
|                      |   |              |                                                                                    |                                      |                                                             |            |                |
|                      |   |              |                                                                                    |                                      |                                                             |            |                |
|                      |   |              |                                                                                    |                                      |                                                             |            |                |

1) Vous avez reçu un **n° de pass** de 6 chiffres et/ou lettres. Ce code est votre « Accès abonné » : il permet de faire les réservations de séance.

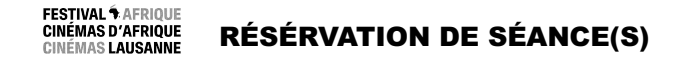

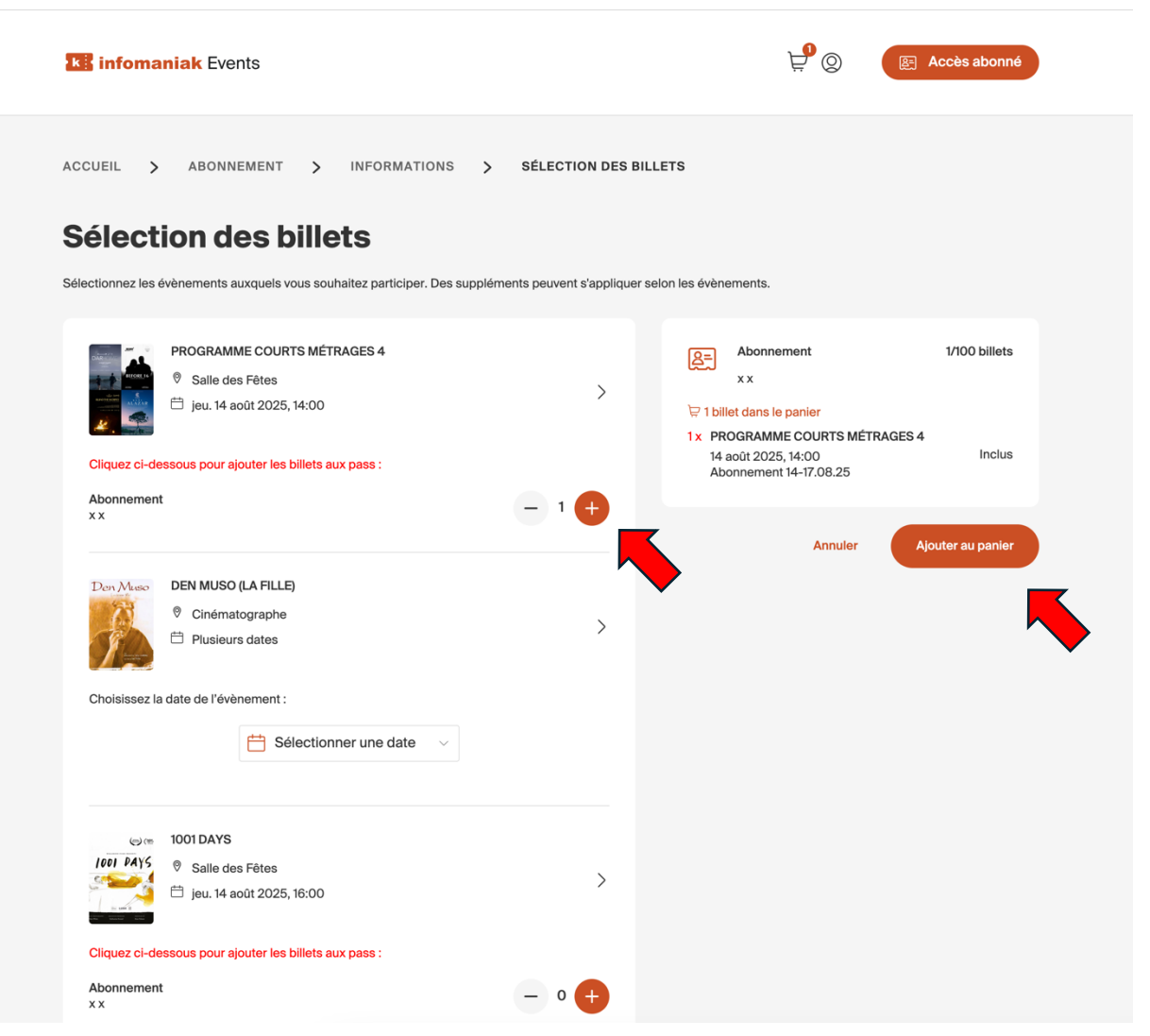

2) Pour ajouter des séances à votre abonnement, cliquer sur « + » en bas à droite de la séance choisie. La liste des séances réservées apparaît ensuite en dessous de l'abonnement / carte journalière en haut à droite de la fenêtre. Cliquer sur « Ajouter au panier ».

La ou les séances se chargent directement sur le pass.